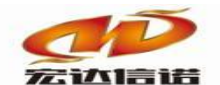

# HXGE 系列网关采集 三菱 FX 系列 PLC 快速指南

北京宏达信诺科技有限公司

http://www.hodacigna.com

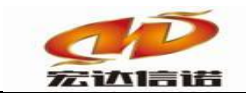

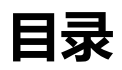

| 目录                 | 1  |
|--------------------|----|
| 第一音 协议概述           | 3  |
| 第二章 系统配置           | 3  |
| 第三章 插件配置           | 6  |
| 1. 创建通道            | 6  |
| 2. 创建设备            | 7  |
| 3. 标签配置            | 8  |
| 第四章 本地运行操作(一般做测试用) | 9  |
| 1. 本地运行            | 9  |
| 2. 远程监视            | 9  |
| 3. 查看报文            | 9  |
| 第五章 网关运行操作         | 10 |
| 1. 上传下载->更新工程至网关   | 10 |
| 2. 远程监视            | 10 |
| 3. 查看报文            | 11 |
| 附录 1               | 11 |
| 附录 2               | 12 |

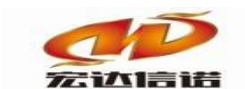

## 第一章 协议概述

HXGE 系列网关可以通过三菱 PLC 的 232ADP, 485ADP, 485BD 等通信模块与三菱 FX2N 及其兼容的 FX 系列 PLC 之间进行通信。PLC\_MITSUBISHI\_FX 协议采用串行通信, 网关侧采用 串行口(RS485/RS232)。

## 第二章 系统配置

HXGE 系列网关可以通过串行口和一台或多台 PLC 控制器连接,当连接多台时,每台控制器的地址必须是唯一的。编程软件与 PLC 的连接,需要用 USB-SC09-FX 编程线,如下图:

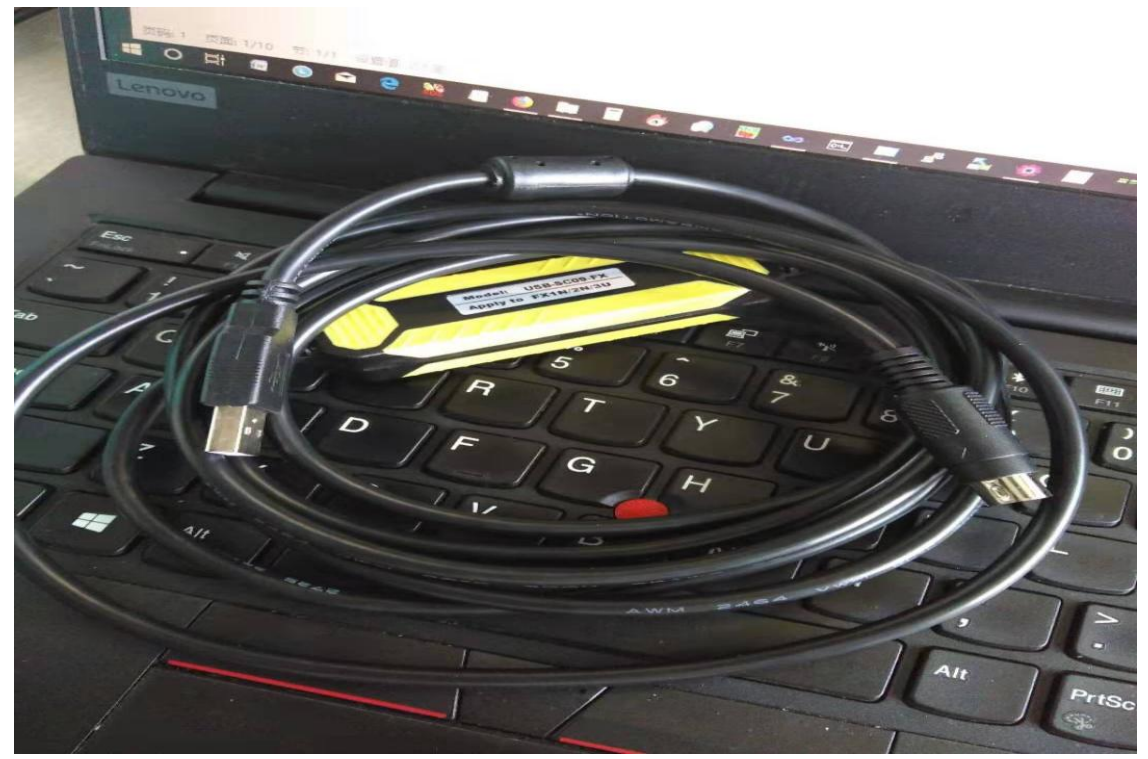

FX 系列 PLC 与通信设备(网关)间的数据交互,设置方法有两种:

1. 首先打开 PLC 编程软件 GX Works2 进行参数配置, 左侧导航器参数/PLC 参数, 双击出现 FX 参数配置如下图:

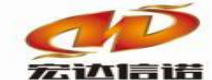

更新为最新的信息(R) 执行(E) 关闭

H0E880 D8120

激活 Windows END 装刊"设置"以激活 Window

|                                       | -             |                                                           |         |
|---------------------------------------|---------------|-----------------------------------------------------------|---------|
| 匹 MELSOFT系列 GX Works2 (               | (工程未设置) - [[P | RG]读取 M <u>AIN (只读) 17</u> 步]                             | - 0     |
| · 工程(P) 编辑(E) 搜索/替换                   | (E) 转换/编译((   | 2、視園での存住の周辺には、「「「「「「「」」」「「「」」」「「」」「「」」」「「」」」」「「」」」」「「」」」」 |         |
| i 🗅 😝 💾 🕖                             | : X B         | 话》 ————————————————————————————————————                   |         |
| 🔁 🖬 🗖 🗱 🖷 🕾 🖷                         | - 110- 0      |                                                           |         |
| - 导航                                  | IPRG]         | 論取 MAIN (只該) 17 ×                                         |         |
| 工程                                    |               | MO                                                        |         |
| 👎 🗈 🖻 🖣 🕲 👫                           | 0             | /                                                         | _( Y000 |
| □ 🚯 参数                                |               |                                                           | `       |
|                                       |               | X001                                                      |         |
| ····································· | 2             |                                                           | _( Y001 |
| 日 個 执行程序                              |               |                                                           |         |
| 🖻 🎬 MAIN                              |               | x002                                                      |         |
| MAIN                                  | 4             |                                                           | _(Y002  |
| 白谷福序部件                                |               |                                                           |         |
| ⊡ 🛅 1⊞≯<br>MAIN                       |               | x003                                                      |         |
| 局部软元件注释                               | 6             |                                                           | _( Y003 |
| 🗉 👹 软元件存储器                            |               |                                                           |         |
|                                       |               | X004                                                      |         |
|                                       |               |                                                           |         |
|                                       |               |                                                           |         |
|                                       |               | x005                                                      |         |
|                                       |               |                                                           |         |
|                                       |               |                                                           |         |
|                                       |               | X000                                                      |         |
| ▲ 14                                  | 10            | MOV H0E880                                                | D8120   |
| 🛶 用户库                                 |               |                                                           |         |
| The second                            |               | Nober 147                                                 |         |
|                                       |               |                                                           |         |
| III MELSOFT系列 GX Works2 (             | 工程未设置) - [[P  | RG)读取 MAIN (只读) 17步]                                      | - 0     |
| · 工程(P) 编辑(E) 搜索/替换                   | (E) 转换/编译(    | 2 视图 1/2 在线(2) 满试图 诊断(2) 工具(2) 徽口(22) 帮助(13)              | -       |
| i 🗅 🖻 💾 i 🥹                           | - , 🕮 🖻       | <sup>1568</sup> mg篇作                                      |         |
| 🔁 🗉 🚍 🔛 🐨 🕬                           | - 110-101     |                                                           |         |
| 导航 平 ×                                | 💮 [PRG        | 単行通信CPU模块连接(R5-232C) 系統位際(G)                              | 4       |
| IR                                    |               |                                                           |         |
| 📑 🗈 🕲 🔊 📲                             |               |                                                           | ( Y000  |
| 🕀 🛃 参数                                |               |                                                           |         |
|                                       |               |                                                           |         |
| □ 😪 程序设置                              |               |                                                           | -( Y001 |
| 白 📶 执行程序                              |               | 復決名/数据名 村勝/工程名 对象 详细 更新时间 对象存储器 容量                        |         |
| 🖻 🎬 MAIN                              |               |                                                           | ()(000  |
|                                       |               |                                                           | { 1002  |
| 白色程序                                  |               | - 1 (1)(2)(2)(2)(2)(2)(2)(2)(2)(2)(2)(2)(2)(2)            |         |
| MAIN                                  |               | · · · · · · · · · · · · · · · · · · ·                     | ( V002  |
| 局部软元件注释                               |               |                                                           | (1005   |
| 121 122 3んプレ1+1子126日日                 |               |                                                           |         |

必须设置(未设置/ 已设置 ) 必要时设置(未设置 / 已设置 )

| <mark>и</mark> р I<br>Цар П | <br>[程<br>])库 | 1          | 実験功能に |                 | PI CZYŻE W WIE    |  |
|-----------------------------|---------------|------------|-------|-----------------|-------------------|--|
| i [] 道                      | 接目标<br>~      | 1          |       | H 3 M M KX III. | PECIT IN SURPRISE |  |
| 2.                          | 双击左侧          | 」<br>plc 参 | \$数选I | 页 <b>:</b> 如    | 图所示               |  |

\_\_\_\_\_

关联功能€●▲

| ŗ | ✓ 进行通信设置 不透下时, 行有际设置行有<br>(使用FX用的选西插板等, ź<br>通信时, 在不选中状态下将 | 并与GX Works2和GOT等通过可编程控制器<br>可编程控制器侧的特殊寄存器D8120清零。) |  |
|---|------------------------------------------------------------|----------------------------------------------------|--|
|   | あ议────────────────────────────────────                     | □ 控制线                                              |  |
|   | 数据长度<br>7bit                                               | H/W类型<br>RS-485 ▼                                  |  |
|   | - 奇偶校验<br>- 无                                              |                                                    |  |
|   | 停止位<br>1bit                                                | ▶ 和校验                                              |  |
|   |                                                            |                                                    |  |
|   | □ 帧头                                                       | 站号设 <u>置</u><br>01 <sub>H</sub> (00H~0FH)          |  |
|   | □ 结束符                                                      | 超时判定时间<br>100 × 10ms (1~255)                       |  |

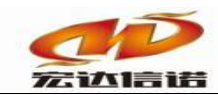

#### 特别说明:

协议:专用协议

H/W 类型: Regular/RS232 或 Regular/RS485, 一般我们选用 RS485 即可(串口 485 通讯)。 总数检查(校验): 一定要选上 传送控制顺序: 格式 4

站号设置:就是 PLC 的地址,根据需求设定

数据长度、奇偶、停止位、波特率可以根据自己的需要设置

3. 若是改编程软件中的配置,最后需要执行 PLC 写入操作,目的是为了将修改后的配置写进 PLC。

| (法/督伊(E) 軽快/骗咩(E) | ) 税函(V) 任残(V) 凋试(B) 珍断(D) 工具(I)                                                                                                    | ■口(W) 報助(日) |                      |                     |               |                        | 7     |
|-------------------|----------------------------------------------------------------------------------------------------|-------------|----------------------|---------------------|---------------|------------------------|-------|
|                   |                                                                                                    | —>PLC写入     | ,如皆                  | 图所示的选项              | <b>远留</b> ,最后 | 执行即可 ^                 |       |
| 🊟   🐷 - 📬   🕐   👔 | 连接目标路径                                                                                                    |             |                      |                     |               | 75 ( A 157 / P ( - ) ) | 🕻 🔍 🦉 |
| ₽ × 🙌 [PRG        | 串行通信CPU模块连接(RS-232C)                                                                                                    |             |                      |                     |               | 系统国际(G)                |       |
|                   |                                                                                                    | ♥) ○ 椅驗()   | C BB                 | 金(D)                |               |                        |       |
| -                 |                                                                                                    |             |                      |                     |               |                        |       |
|                   | E CPU模块 执行对象数:                                                                                                    | 据的有无(无 / 存  | )                    |                     |               | 1                      |       |
|                   | 标题                                                                                                    |             |                      |                     |               |                        |       |
|                   | <b>正 编辑中的数据</b> 参数 + 程序(P)                                                                                                    | 全选(A) 取消    | 肖全选 <mark>(ℕ)</mark> |                     |               |                        |       |
|                   | 模块名/数据名                                                                                                    | 标题 对象       | 详细                   | 更新时间                | 对象存储器         | 容量                     |       |
|                   | - 🖽 (工程未设置)                                                                                                    |             |                      |                     |               |                        |       |
|                   |                                                                                                    |             |                      |                     | 程序存储器/软元      |                        |       |
|                   |                                                                                                    | ▼<br>▼      |                      | 2019/07/11 11:48:15 |               | 17 步                   |       |
|                   |                                                                                                    |             |                      |                     |               |                        |       |
|                   |                                                                                                    | ✓           |                      | 2019/07/11 11:45:59 |               |                        |       |
|                   | □ 🕒 全局软元件注释                                                                                                    |             |                      |                     |               |                        |       |
| ¥                 | COMMENT                                                                                                    |             |                      | 2019/07/11 11:45:59 |               |                        |       |
|                   |                                                                                                    |             | 详细                   |                     |               |                        |       |
|                   | i MAIN                                                                                                    |             |                      | 2019/07/11 11:46:00 |               |                        |       |
|                   |                                                                                                    |             |                      |                     |               |                        |       |
|                   |                                                                                                    |             |                      |                     |               |                        |       |
|                   | 必须设置(未设置/ 已设置                                                                                                    | ) 必要时设置( 未  | :设置 /                | 已设置)                |               |                        |       |
|                   | 程序大小 17 步                                                                                                    |             |                      |                     | 2,000 步       |                        |       |
|                   |                                                                                                    |             |                      |                     | 5             | 电新为最新的信息( <u>R</u> )   |       |
|                   | 关联功能佢▲                                                                                                    |             |                      |                     | 执             | 行(6)关闭                 |       |
| 1                 |                                                                                                    |             |                      |                     |               |                        | 1     |
|                   |                                                                                                    |             |                      |                     |               |                        |       |
|                   |                                                                                                    |             |                      |                     |               |                        |       |
| 1                 | And the second second s |             |                      |                     |               |                        | 激活    |

另外一种:

4.由特殊寄存器 D8120 的内容指定,交换数据的个数、地址用 RS 指令设置,并通过 PLC 的数据寄存器和文件寄存器实现数据交换,在 PLC 程序中向 D8120 寄存器传送设置数据,参数包括波特率、停止位和奇偶校验等,它们通过位组合方式来选择,这些位存放在数据寄存器 D8120 中,具体规定如下表所示:

| Bit                  |                                     |                                                                                                    | Description                                                                                                    |  |  |  |
|----------------------|-------------------------------------|----------------------------------------------------------------------------------------------------|----------------------------------------------------------------------------------------------------|--|--|--|
| No.                  | Name                                | 0 (bit = OFF)                                                                                                    | 1 (bit = ON)                                                                                                    |  |  |  |
| b0                   | Data length                         | 7 bit                                                                                                    | 8 bit                                                                                                    |  |  |  |
| b1<br>b2             | Parity                              | (b2, b1)<br>( 0, 0) : None<br>( 0, 1) : Odd<br>( 1, 1) : Even                                                                                    |                                                                                                    |  |  |  |
| b3                   | Stop bit                            | 1 bit                                                                                                    | 2 bit                                                                                                    |  |  |  |
| b4<br>b5<br>b6<br>b7 | Baud<br>rate(bps)                   |                                                                                                    | 5, b5, b4)<br>1, 1, 1) : 4,800<br>0, 0, 0) : 9,600<br>0, 0, 1) : 19,200                                                                                                    |  |  |  |
| b8*1                 | Header                              | None                                                                                                    | Effective (D8124) Default : STX (02H)                                                                                                    |  |  |  |
| b9"1                 | Terminator                          | None                                                                                                    | Effective (D8125) Default : ETX (03H)                                                                                                    |  |  |  |
| b10<br>b11<br>b12    | Control<br>line                     | No<br>protocol<br>(1, 0, 0): No us<br>(0, 0, 0): No us<br>(0, 0, 1): Termi<br>(0, 1): Interii<br>(0, 1): Norm<br>(0, 1): Norm<br>(1, 0, 1): Norm | e <rs232c interface=""><br/>nal mode <rs232c interface=""><br/>nk mode <rs232c interface=""><br/>nk mode <rs232c interface=""> (FX2N V2.00 or<br/>al mode 1 <rs232c interface="">,<br/>85 (422) interface&gt;*3<br/>al mode 2 <rs232c interface=""> (FX, FX2c only)</rs232c></rs232c></rs232c></rs232c></rs232c></rs232c> |  |  |  |
|                      |                                     | Computer (b12, b11, b10)<br>( 0, 0, 0) : RS48<br>( 0, 1, 0) : RS23                                                                               | 35 (422) interface<br>32C interface                                                                                                    |  |  |  |
| b13*2                | Sum check                           | Sum check code is not added                                                                                                    | Sum check code is added automatically                                                                                                    |  |  |  |
| b14*2                | Protocol                            | No protocol                                                                                                    | Dedicated protocol                                                                                                    |  |  |  |
| b15*2                | Transmission<br>control<br>protocol | Protocol format 1                                                                                                    | Protocol format 4                                                                                                    |  |  |  |

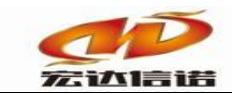

#### 说明:

A. 如果 D8120=HE880,则 PLC 通讯参数为:
通讯波特率: 9600bps;通讯数据位:数据位 7 位,无校验,1位停止位;总数校验:有(即 b13 一定为 1)。
B. 如果 D8120=HE881,则 PLC 通讯参数为:
通讯波特率: 9600bps;通讯数据位:数据位 8 位,无校验,1位停止位;总数校验:有(即 b13 一定为 1)。
根据上面的通讯参数编写 PLC 程序,将参数传送给 D8120,如图:

可将这条语句加到程序开始部分,在程序运行时把 X000 触点导通。进行参数设置完成 后,把参数下载到 PLC 中。把 PLC 重新上电。

## 第三章 插件配置

1.创建通道

a) 右键单击"采集服务", 选择"新建通道", 点击"选择插件"

| 🛱 开发系统                        | HXGEBuildV6.exe   |            |                 |               |                        |                 |                                        |                    |
|-------------------------------|-------------------|------------|-----------------|---------------|------------------------|-----------------|----------------------------------------|--------------------|
| 系统(S) 视                       | 图(V) 帮助(H)        |            |                 |               |                        |                 |                                        |                    |
| 🎒 新建 🗙 🖽                      | 除 🗖 本地运行 🛯 工      | 程管理 🖵 远程监袖 | 见 🛿 上传下载 📙      | 保存 🖸 更新       | ●关于                    |                 |                                        |                    |
| 服务导航                          | <u></u> ф ×       | 创建时间:      | 2020-10-16 23:4 | 41:41         | 工程版本: 5                |                 | 个数: 0                                  |                    |
| ■ <mark>米集版</mark><br>由 ■ 数据服 | 新建通道              | 工程路径:      |                 | \网关配置软件HJ     | <br>IGEBuild V6\Projec | <br>ts\工程组1\采集器 | 工程1 .                                  | 查看路径               |
|                               | 复制通道              | <b>侯</b> 号 | 名称(革文)          | 描述(由文)        | 參對                     |                 |                                        |                    |
|                               | I                 | 通道[01]     | C1              | 通道1           | PLC_AB_LOGIX_TC        | P;TCP客户端,192.1  | .68.3.71,44818,                        | ,,;slot=0,change=1 |
|                               | I                 |            |                 |               |                        |                 |                                        |                    |
|                               | I                 |            |                 |               |                        |                 |                                        |                    |
|                               |                   |            |                 |               |                        |                 |                                        |                    |
|                               | I                 |            |                 |               |                        |                 |                                        |                    |
|                               | I                 |            |                 |               |                        |                 |                                        |                    |
|                               | I                 |            |                 |               |                        |                 |                                        |                    |
|                               |                   |            |                 |               |                        |                 |                                        |                    |
| 米集通道四                         | 位直                |            |                 |               |                        |                 |                                        | ×                  |
| الم مطلح جام                  |                   |            | +++ >           | 14 ()高)岩。     |                        |                 | الملاحك ملحك                           |                    |
|                               |                   |            |                 | ▲: [週週1       |                        | ļ               | 11111111111111111111111111111111111111 | 确定                 |
|                               | [                 |            |                 |               |                        |                 |                                        | 取消                 |
| 厂家:                           | 莫迪康               |            | 描述: MO          | DBUS RTU      |                        | 选择插件            | 帮助                                     |                    |
| 路径:                           | E:\网关配置软件         | ∖网关配置软件    | +HXGEBuild V6   | PluginIo\IND_ | MODBUS_RTU             |                 |                                        |                    |
|                               |                   |            |                 |               |                        |                 |                                        |                    |
| 通道选                           | 刑・串口              | ~          |                 |               |                        |                 |                                        |                    |
|                               | ±. <sup>+</sup> H |            |                 |               |                        |                 |                                        |                    |
| 串口:                           | COM01 ~ 波特        | 率: 9600    | → 数据位:          | 8 ~           | 校验位: 无校验               | → 停止位           | :1 ~                                   |                    |
|                               |                   |            |                 |               |                        |                 |                                        |                    |
|                               |                   |            |                 |               |                        |                 |                                        |                    |

b)在 "PLC"列表中选中 "PLC\_MITSUBISHI\_FX",点击确定按钮。

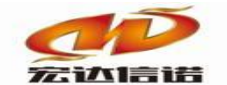

| 插件选择-采集                                                                                                    |     |                          |        |         | ×                   |
|----------------------------------------------------------------------------------------------------|-----|--------------------------|--------|---------|---------------------|
| ■ 通用标准                                                                                                    | 名称: | PLC_MITSUBISHI_FX        | 描述:    | MITSU   | BISHI FX系列          |
| ■ · · · · · · · · · · · · · · · · · · ·                                                                                                    | 分类: | PLC                      | <br>   | 三菱      |                     |
| ▲ AB DF 1串口协议<br>▲ AB ETHERNET/IP CIP协议(SLC500系列)<br>▲ AB ETHERNET/IP CIP协议(SLC500系列)                                                                                                    |     | 确定取消                     |        | 路1      | 还 历史 升级             |
| GE-ETHERNET(GE以太网)                                                                                                    | 序号  | 插件名称                     | 平台     | 版本      | 最后修改日期              |
| MITSUBISHI FX3u系列(以太网)                                                                                                    | 1   | PLC_MITSUBISHI_FX.335x   | 335x   |         | 2019-06-13 04:23:50 |
| MITSUBISHI Q系列串口                                                                                                    | 2   | PLC_MITSUBISHI_FX.dll    | dll    | 5.0.0.1 | 2020-02-19 03:09:17 |
|                                                                                                    | 3   | PLC_MITSUBISHI_FX.x86    | x86    |         | 2019-06-13 04:24:47 |
|                                                                                                    | 4   | PLC_MITSUBISHI_FX.x86_64 | x86_64 |         | 2020-02-19 05:51:41 |
|                                                                                                    | 5   | PLC_MITSUBISHI_FX.xt     | xt     |         | 2019-06-13 04:24:10 |
| OMRON FINS NET                                                                                                    | 6   | PLC_MITSUBISHI_FX.zq     | zq     |         | 2020-02-22 08:34:54 |
| <ul> <li>● MITSUBISH Q系列(3E)</li> <li>● OMRON FINS NET</li> <li>● OMRON HOST LINK</li> <li>● S7-1200</li> <li>● S7-1500</li> <li>● S7_200 PPI</li> <li>● S7_200 TCP</li> <li>● S7_200 TCP</li> <li>● S7_200 TCP</li> <li>● S7_400 TCP</li> <li>● S7_400 TCP</li> <li>● S7_400 TCP</li> <li>● S7_40 TCP</li> <li>● S7_40 TCP</li> <li>● S7_40 TCP</li> <li>● S7_40 TCP</li> <li>● S7_40 TCP</li> <li>● S7_40 TCP</li> <li>● S7_40 TCP</li> <li>● S7_40 TCP</li> <li>● S7_40 TCP</li> <li>● S7_40 TCP</li> <li>● S7_40 TCP</li> <li>● S7_40 TCP</li> <li>● S7_40 TCP</li> </ul> | 无插件 | 描述信息                     |        |         |                     |

通道类型选择"串口", 其余参数按 PLC 的参数对应设置。

| 名称 <mark>(</mark> 必 | ·须为英文) C1              | 描述:              | 其他参数          |
|---------------------|------------------------|------------------|---------------|
| 厂家:<br>路径:          | 三菱<br>E:\网关配置软件\网关配置软件 | 描述:              | 选择插件 帮助<br>FX |
| 通道类                 | 型: 串口 ~                |                  |               |
| 串口:                 | COM01 ~ 波特率: 9600      | ✓数据位: 8 ✓ 校验位: 无 | 校验 🗸 停止位: 1 🗸 |

2. 创建设备

PLC 设备地址: 与 PLC 参数中设置的站号填写一致 传送控制顺序选择: 一般为格式 4

| 采集设备配置                         |             | ×        |
|--------------------------------|-------------|----------|
| 名称(必须为英文): D1 描<br>用户参数(如:型号): | ±: 设备1 其他参数 | 确定<br>取消 |
| □ PLC参数                        |             |          |
| PLC设备地址                        | 1           |          |
| 传送控制顺序选择                       | 格式1         |          |
|                                |             |          |
|                                |             | ]        |
|                                |             |          |
|                                |             |          |
|                                |             | ]        |

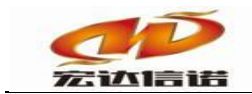

3.标签配置

选中新建的设备,切换到"数据标签"页,在下方空白处单击鼠标右键,选择"新建数据标签"。

| 务导航                                 | ** © 6   | 日間参数 | の数据 | 标签         |                         |                                                                                                    |                      |       |       |      |     |
|-------------------------------------|----------|------|-----|------------|-------------------------|----------------------------------------------------------------------------------------------------|----------------------|-------|-------|------|-----|
| 「二 単葉服务                             | 全部       | 浮点   | 教型  | 布尔 李符串 二进制 |                         |                                                                                                    |                      |       |       |      |     |
| □- <u>2</u> C(通道1)<br>-✓D1(投筆1)<br> | 1949<br> | 名称(3 | 紋   | 描述(中文)     | 数据英型                    | 读写方向                                                                                                    | 采集周期(電杉)             | 寄存器类型 | 寄存職地址 | 解析方式 | \$D |
|                                     |          |      |     |            | N-182                   | and the second second second second second second second second second second second second second second second |                      |       |       |      |     |
|                                     |          |      |     |            | 保存5<br>从设5              | 之没备情板<br>皆情板中加载                                                                                                  |                      |       |       |      |     |
|                                     |          |      |     |            |                         | 载CSV文件<br>V文件中加载                                                                                                 |                      |       |       |      |     |
|                                     |          |      |     |            | (共)型5<br>(共)型5<br>(共)型5 | 复作:标改系数<br>复作:标签上移<br>复作:标签下移                                                                                    | (CTRL+U)<br>(CTRL+D) |       |       |      |     |
|                                     |          |      |     |            |                         |                                                                                                    |                      |       |       |      |     |

新建标签点,点类型详情及解析在附录1、附录2中。

| IO数据标签-新建  |              | ×  |
|------------|--------------|----|
| 名称: Tag1   | 描述: 标签1 其他参数 | 确定 |
|            |              | 取消 |
| 寄存器类型:     | 开关重输入 [X] ~  |    |
| 寄存器地址:     | 0            |    |
| 解析方式:      | 位读写格式 ~      |    |
| 位偏移(0-15); | 0            |    |
|            |              |    |
|            |              |    |
|            |              |    |

标签点配置完成图

| 全部 | 浮点整型   | 布尔 字符串 二进制 |      |      |          |       |       |      |    |
|----|--------|------------|------|------|----------|-------|-------|------|----|
| 序号 | 名称(英文) | 描述(中文)     | 数据类型 | 读写方向 | 采集周期(室秒) | 寄存器类型 | 寄存器地址 | 解析方式 | 参数 |
| 1  | Tag1   | 标签1        | 浮点   | 只读   | 1000     | 0     | 0     | 0    | 0  |
| 2  | Tag2   | 标签1        | 浮点   | 只读   | 1000     | 1     | 1     | 1    | 0  |
| 3  | Tag3   | 标签1        | 浮点   | 只读   | 1000     | 2     | 2     | 2    | 0  |
| 4  | Tag4   | 标签1        | 浮点   | 只读   | 1000     | 3     | 3     | 3    | 0  |
| 5  | Tag5   | 标签1        | 浮点   | 只读   | 1000     | 4     | 4     | 4    | 0  |
| 6  | Tag6   | 标签1        | 浮点   | 只读   | 1000     | 5     | 5     | 5    | 0  |

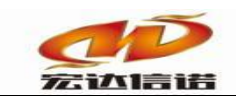

# 第四章 本地运行操作(一般做测试用)

#### 1.本地运行

| ▲ 采集服务  | 全部 | 海点 聖型  | 和京 当 | - 二逆射 |          |                  |                |        |       |      |    |
|---------|----|--------|------|-------|----------|------------------|----------------|--------|-------|------|----|
| C1(通道1) | 序号 | 名称(英文) | 編送(中 | (文)   | 数据类型     | 读写方向             | 采集周期(電影)       | 表存器类型  | 書存醫地社 | 解析方式 | 争数 |
| 教授服务    | 1  | Tag1   | 杨笛1  |       | 泽点       | 只读               | 1000           | 0      | 0     | 0    | 0  |
|         | 2  | Tag2   | 标签1  |       | 厚点       | 只读               | 1000           | 1      | 1     | 1    | 0  |
|         | 3  | Tag3   | 标签1  |       | 澤点       | 只读               | 1000           | 2      | 2     | 2    | 0  |
|         | 4  | Tag4   | 标签1  |       | 浮点       | 只读               | 1000           | 3      | 3     | 3    | 0  |
|         | 5  | Tag5   | 标签1  |       | 19.a     | 見读               | 1000           | 4      | 4     | 4    | 0  |
|         | 6  | Tag6   | 标签1  | 提示    |          |                  |                | ×      | 5     | 5    | 0  |
|         |    |        |      | 🕜 849 | 家操作,WING | oows<br>影響下<br>の | 857#\$%*.<br>4 | 第注运行吗? |       |      |    |

#### 2.远程监视

| C1[通道1]<br>✔ D1[设备1] | IP透揮 | 2             |      |      |      |      |      |          | - 0     | ×    |
|----------------------|------|---------------|------|------|------|------|------|----------|---------|------|
| 描服务                  | 一般   | 索设备 添         | ha 3 | 腔    | 更新状态 |      |      | 霍绑定IP: 7 | 「閉定,全部₽ | ~ 刷新 |
|                      | 席号   | 102.100.0.100 | 系统平台 | 产品名称 | 工程描述 | 内核版本 | 故障次数 | 工程创建时间   |         | 状态   |
|                      |      |               |      |      |      |      |      |          |         |      |

### 3.查看报文

| 192.168.8.104                                                  |                |                         |                                    |                                              |                                                                                              |                         |      |      |        |      | -    | 0 X  |
|----------------------------------------------------------------|----------------|-------------------------|------------------------------------|----------------------------------------------|----------------------------------------------------------------------------------------------|-------------------------|------|------|--------|------|------|------|
| 📲 常用工具 💆 系统日志                                                  |                |                         |                                    |                                              |                                                                                              |                         |      |      |        |      |      |      |
| ■餐系鏡                                                           |                | 序号                      | 名称(英文)                             | 描述(中文)                                       | 当前值                                                                                          | 时间                      | 质量戳  | 变化次数 | HANDLE | 数据类型 | 读写方向 | 采集周期 |
| □ 1 💷 米集服分<br>□ 💿 💿 C1[通道1]                                    |                | 1                       | _send_package                      | 发送帧个数                                        | 75                                                                                           | 2020-03-31 16:16:52 550 | good | 46   | 30     | 整形   | 只读   |      |
|                                                                |                | 2                       | _rev_package                       | 接收帧个数                                        | 0                                                                                            | 2020-03-31 16:13:07 494 | good | 1    | 31     | 整形   | 只读   |      |
| **************************************                         | 🔳 采集报文         | 采集版文监视 通道:C1(通道1) - C X |                                    |                                              |                                                                                              |                         |      |      |        |      |      |      |
| ■常用工具 夏柔純日本 ◆关于   ● ● 条額本<br>● ● 余額本<br>● ● 余額本<br>● ● 小菜類<br> |                |                         |                                    |                                              |                                                                                              |                         |      |      |        |      |      |      |
|                                                                | 2020-03-31 16- | 16-42 568 :             | 查询开关量输入(X),开始地址<br>查询开关量输出(X),开始地址 | 止为0,字个数为1[len=17]:05<br>比为1 字个数为1[len=17]:05 | 30 31 46 46 57 52 30 58 30 30 30 30 30 31 3<br>30 31 46 46 57 52 30 59 30 30 30 30 30 31 3   | 3 46<br>4 30            |      |      |        |      |      | 1000 |
|                                                                | 2020-03-31 16- | 16-48 603 :             | 查询辅助继电器(M),开始地址<br>查询辅助继电器(M),开始地址 | 业为2,字个数为1[len=17]:05<br>业为2,字个数为1[len=17]:05 | 5 30 31 46 46 57 52 30 4D 30 30 30 30 30 31 3<br>30 31 46 46 57 52 30 4D 30 30 30 30 30 31 3 | 33 34<br>3 41           |      |      |        |      |      | 1000 |
|                                                                | 2020-03-31 16- | 16-54 636 :             | 直向机态缩电器(M),开始运动<br>查询特殊辅助继电器(M),开始 | 值为5,学了数为1[len=1],05<br>自地址为4,字个数为1[len=1     | 7]:05 30 31 46 46 57 52 30 4D 30 30 30 30 30 30                                              | ) 31 33 34              |      |      |        |      |      | 1000 |
|                                                                |                |                         |                                    |                                              |                                                                                              |                         |      |      |        |      |      | 1000 |
|                                                                |                |                         |                                    |                                              |                                                                                              |                         |      |      |        |      |      | 1000 |
|                                                                |                |                         |                                    |                                              |                                                                                              |                         |      |      |        |      |      | 1000 |
|                                                                |                |                         |                                    |                                              |                                                                                              |                         |      |      |        |      |      |      |
|                                                                |                |                         |                                    |                                              |                                                                                              |                         |      |      |        |      |      |      |

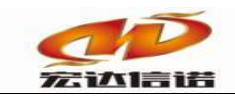

# 第五章 网关运行操作

1.上传下载->更新工程至网关

| 2040 62800 N8000<br>(21402 <b>X89 ■</b> 33826 (<br>80593<br>0 <b>→</b> 54288<br>0 0 (2 (1)881) | 3         2         1           ごSREE _ DSREE(0_2078)         0.000         0.000           DSREE _ DSREE(0_2078)         0.000         0.000           DSREE _ DSREE(0_2078)         0.000         0.000           DSREE _ DSREE(0_2078)         0.000         0.000           DSREE _ DSREE(0_20000)         0.000         0.000           DSREE _ DSREE(0_20000)         0.000         0.000           DSREE _ DSREE(0_20000)         0.000         0.000           DSREE _ DSREE(0_20000)         0.000         0.000                                                                                                    | × |
|------------------------------------------------------------------------------------------------|----------------------------------------------------------------------------------------------------|---|
| U1(2081)<br>∰ 20(5880)                                                                         | P日1日日戸村         保付1日日王村         PHGA型         N代数型         AlcMP3         AlcMP3         AlcMP3         AlcMP3           P211日         使取名用         日本内容         日本内容 </td <td>1</td> | 1 |
| >                                                                                              | 5.IP有效,此处才显示可操作                                                                                                    |   |

## 开始传送,所有文件传送完毕,然后退出上传下载界面。

| ) SERIA (A) (A)                    |                                                                                                    |                                    |                     |               |                           |          |
|------------------------------------|----------------------------------------------------------------------------------------------------|------------------------------------|---------------------|---------------|---------------------------|----------|
| 🗙 删除 🗧 本地运行                        | □工程管理 □远程监视 3 上传下数                                                                                                    | □ 保存 ② 更新   ① 关于                   |                     |               |                           |          |
|                                    | SENICY NEW:<br>SENICY NEW:<br>SENICY NEW:<br>SENICE LIGEN LIGEN LIGEN LIGEN LIGEN CENT COL THE<br>SENICE LIGEN LIGEN LIGE |                                    |                     |               |                           |          |
| 集服务<br>C1[通道1]<br>✓ D1[设备1]<br>媒服务 | 近程》: 192.168.8.79 12切換<br>更新工程至阿关 1 番份工程至本地                                                                                                    | 断开重连 远程PORT: 9301 第<br>6 网络欧贾 其他欧贾 | (用)編口 连接状态:<br>自动脚本 | 已達撥 工程名称: Acc | auisition Project1<br>清空印 | 18       |
| 更新工程信息                             |                                                                                                    |                                    |                     |               |                           |          |
| 文件类型 本地方                           | 文件                                                                                                    |                                    | 本地文件版本号             | 远程文件          | 远程文件版本号                   | 选择       |
| 采用植体                               |                                                                                                    |                                    |                     |               |                           | <b>v</b> |
| 工程文件                               |                                                                                                    |                                    |                     |               |                           | <b>v</b> |
| 工程文件                               |                                                                                                    |                                    |                     |               |                           |          |
|                                    |                                                                                                    |                                    |                     |               | 2.4                       | ≥洗       |
|                                    |                                                                                                    |                                    |                     |               |                           |          |
|                                    |                                                                                                    |                                    |                     |               | -                         |          |
|                                    |                                                                                                    |                                    |                     | r             | 3                         |          |

#### 2.远程监视

| 文件(F) 税務(M) 報助(H)<br>(2) 税税 X 動除 (四) 本地运行 (2)<br>2) 時税<br>(2) (2) (2) (2) (2) (2) (2) (2) (2) (2) | I程管理<br>9 × ()<br>全 | □ 近程並祝<br>○ 配置参数 ② S<br>2<br>2 | 下載 目 保存<br>調長整<br>1 布尔 李 | <ul> <li>● 更新   ● 关う</li> <li>○ 更新   ● 关う</li> <li>○ 更新   ● 大う</li> <li>○ 更新   ● 大う</li> </ul> | F    |      |      | -                   | . ×    |
|---------------------------------------------------------------------------------------------------|---------------------|--------------------------------|--------------------------|------------------------------------------------------------------------------------------------|------|------|------|---------------------|--------|
| 1 数据服务                                                                                            | 授                   | 索设备                            | itta                     | 清空                                                                                             | 更新状态 |      |      | 霍绑定₽: 不排定,全部3       | P ∨ 刷新 |
|                                                                                                   | 席号                  | 1PH9bh                         | 系统平台                     | 产品名称                                                                                           | 工程描述 | 内核新工 | 救護次数 | 工程的開始间              | 状态     |
|                                                                                                   | 1                   | 192.168.8.79                   | linux                    | Pfot-408                                                                                       | snmp |      |      | 2020-01-16 12:21:17 | 在线     |
| I                                                                                                 |                     | 3.双击                           |                          |                                                                                                |      |      |      |                     |        |

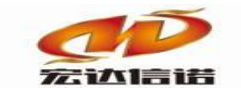

| 3 杏看报文        |                                  |             |                                    |                                            |                                                                                                    |                         |      |      |        |      |     |   |      |
|---------------|----------------------------------|-------------|------------------------------------|--------------------------------------------|----------------------------------------------------------------------------------------------------|-------------------------|------|------|--------|------|-----|---|------|
|               |                                  |             |                                    |                                            |                                                                                                    |                         |      |      |        |      |     |   |      |
| 192.168.8.104 |                                  |             |                                    |                                            |                                                                                                    |                         |      |      |        |      | _   | _ | JX   |
| ■常用工具 🚽 系统日志  | ◆关于                              |             |                                    |                                            |                                                                                                    |                         |      |      |        |      |     |   |      |
| ■餐系统          |                                  | 序号          | 名称(英文)                             | 描述(中文)                                     | 当前值                                                                                                 | 时间                      | 质量戳  | 变化次数 | HANDLE | 数据类型 | 读写方 | 向 | 采集周期 |
| □-⑥ C1[通道1]   |                                  | 1           | _send_package                      | 发送帧个数                                      | 75                                                                                                  | 2020-03-31 16:16:52 550 | good | 46   | 30     | 整形   | 只读  |   |      |
| → D1[设备1]     |                                  | 2           | _rev_package                       | 接收帧个数                                      | 0                                                                                                   | 2020-03-31 16:13:07 494 | good | 1    | 31     | 整形   | 只读  |   |      |
| 39,185,18,95  | 💽 采集报文                           | 监视 通道:C     | [通道1]                              |                                            |                                                                                                    |                         |      |      | -      |      | ×   |   |      |
|               | 停止滚动                             | 导出报び        | と 清空振文 振文                          | 去空格 🗌 定位到最后                                | 一行                                                                                                  |                         |      |      |        |      |     |   |      |
|               | 2020-03-31 16-                   | 16-42 568 : | 查询开关重输入(X),开始地                     | 止为0,字个数为1[len=17]:05                       | 5 30 31 46 46 57 52 30 58 30 30 30 30 30 31 3                                                       | 33 46                   |      |      |        |      |     |   | 1000 |
|               | 2020-03-31 16-                   | 16-48 603 : | 直间并大重制山(D)开始地。<br>查询辅助继电器(M),开始地   | 业为2,字个数为1[len=17]:03                       | 5 30 31 46 46 57 52 30 40 30 30 30 30 30 31 3<br>5 30 31 46 46 57 52 30 40 30 30 30 30 30 31        | 33 34                   |      |      |        |      |     |   | 1000 |
|               | 2020-03-31 16-<br>2020-03-31 16- | 16-51 619 : | 直间状态继电器(D),开始地址<br>查询特殊辅助继电器(M),开始 | [[月3,享个数月1]ien=17]:05<br>始地址为4,字个数为1[len=1 | 5 30 31 46 46 57 52 30 53 30 30 30 30 30 30 30 31 3<br>17]:05 30 31 46 46 57 52 30 4D 30 30 30 30 3 | 0 31 33 34              |      |      |        |      |     |   | 1000 |
|               |                                  |             |                                    |                                            |                                                                                                    |                         |      |      |        |      |     |   | 1000 |
|               |                                  |             |                                    |                                            |                                                                                                    |                         |      |      |        |      |     |   | 1000 |
|               |                                  |             |                                    |                                            |                                                                                                    |                         |      |      |        |      |     |   | 1000 |
|               |                                  |             |                                    |                                            |                                                                                                    |                         |      |      |        |      |     |   |      |
|               |                                  |             |                                    |                                            |                                                                                                    |                         |      |      |        |      |     |   |      |
|               | 1                                |             |                                    |                                            |                                                                                                    |                         |      |      |        |      |     |   |      |

# 附录1

配置项中的个各项参数对应列表如下:

| 寄存器类型      | 数据区类型          | 推荐解析方式         | 读写属性 |
|------------|----------------|----------------|------|
| 开关量输入[X]   | 位继电器           | 位读写            | 只读   |
| 开关量输出[Y]   | 位继电器           | 位读写            | 读写   |
| 辅助继电器[M]   | 位继电器           | 位读写            | 读写   |
| 状态继电器[S]   | 位继电器           | 位读写            | 读写   |
| 特殊辅助继电器[M] | 位继电器           | 位读写            | 只读   |
| 定时器接点[TS]  | 位继电器           | 位读写            | 只读   |
| 计数器接点[CS]  | 位继电器           | 位读写            | 只读   |
| 定时器当前值[TN] | 16 位寄存器        | <b>16</b> 位有符号 | 只读   |
| 计数器当前值[CN] | 16 位寄存器        | <b>16</b> 位有符号 | 只读   |
| 数据寄存器[D]   | 16 位寄存器        | 16 位有符号、位读写    | 读写   |
| 文件寄存器[D]   | <b>16</b> 位寄存器 | 16 位有符号、位读写    | 读写   |
| 特殊数据寄存器[D] | 16 位寄存器        | 16位有符号、位读写     | 读写   |

#### 网关中寄存器类型与 PLC 中对应表,如下:

| 网关中寄存器类型   | FX 系列 PLC 元件种类                    |
|------------|-----------------------------------|
| 开关量输入(X)   | 输入继电器(X)                          |
| 开关量输出(Y)   | 输出继电器(Y)                          |
| 辅助继电器(M)   | 辅助继电器 (M)                         |
| 特殊辅助继电器(M) | 以 FX2N 为例 M8000-M8255             |
| 状态寄存器(S)   | 状态元件(S)                           |
| 定时器接点(TS)  | 定时器当前值等于设定值时,定时器接点动作。             |
| 计数器接点(CS)  | 计数器当前值等于设定值时,计数据接点动作。             |
| 数据寄存器(D)   | 数据寄存器 (D)                         |
| 特殊数据寄存器(D) | 以 FX2N 例 D8000-D8255 为特殊数据寄存器     |
| 文件寄存器 (D)  | 以 FX2N 为例 D1000-D7999 部分可设定为文件寄存器 |
| 定时器当前值(TN) | 定时器的当前值                           |
| 计数器当前值(CN) | 计数器的当前值                           |

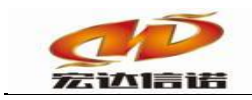

# 附录 2

其他补充说明

- 1. FX 系列 PLC 的常用寄存器范围
  - 1) Bit devices

|                          |     | Device                   | specification cha   | aracters         |            | Usi              | able<br>mand     |
|--------------------------|-----|--------------------------|---------------------|------------------|------------|------------------|------------------|
| Device                   |     | FX <sub>ON</sub>         | FX,FX <sub>2C</sub> | FX <sub>2N</sub> | expression | BR,<br>BW,<br>BT | WR,<br>WW,<br>WT |
| Inputs                   | (X) | X0000-X0177              | X0000-X0337         | X0000-X0267      | Octol      |                  |                  |
| Outputs                  | (Y) | Y0000~Y0177              | Y0000~Y0337         | Y0000-Y0267      | Ociai      |                  |                  |
| Auxiliary relays         | (M) | M0000-M0511              | M0000-M1535         | M0000~M3071      |            |                  | 0                |
| States                   | (S) | S0000-S0127              | S0000-S0999         | S0000-S0999      |            | 0                |                  |
| Special auxiliary relays | (M) | M8000M8254               | M8000               | M8255            | Decimal    | -                | 1                |
| Timer contacts           | (T) | TS000-TS063              | TSOOD               | -TS255           | Decimar    |                  |                  |
| Counter contacts         | (C) | CS000CS031<br>CS235CS254 | CS000               | -CS255           |            |                  | ×                |

In FX series, the timer coil (TC) and counter coil (CC) are not supported.

2) Word devices

|                        |     | Device a                 | pecification chi | aracters         | Decimal/            | Usable<br>command |           |    |  |
|------------------------|-----|--------------------------|------------------|------------------|---------------------|-------------------|-----------|----|--|
| Device                 |     | FX <sub>ON</sub>         | FX,FX2C          | FX <sub>2N</sub> | octal<br>expression | BR,<br>BW,<br>BT  | WR,<br>WW | wT |  |
| Timer current value    | (T) | TN000-TN063              | TN000-           | TN255            |                     |                   |           | 0  |  |
| Counter current value  | (C) | CN000CN031<br>CN235CN254 | CN000~CN255      |                  |                     |                   |           | 0. |  |
| Data registers         | (D) | D0000-D0255              | D0000~D0999      |                  | Decimal             | ×                 | 0         |    |  |
| File registers         |     | D1000-D2499              | D1000-D2999      | D0000-D1998      |                     |                   |           | 0  |  |
| RAM file registers     | (D) |                          | D6000~D7999      |                  |                     |                   |           | 0  |  |
| Special data registers | (D) | D8000-D8255              | D8000-           | -D8255           |                     |                   |           |    |  |

- 2. 寄存器说明
  - a. X、Y寄存器:X、Y寄存器属于8进制寄存器。
  - b. 计数器当前值、定时器当前值、数据寄存器:这三个寄存器是16位寄存器,所以读 取的时候最好是按16位格式读取(如16无符号数)。
  - c. 如果想按读取 32 位,则必须考虑地址的偏移: 32 占用两个内存地址。如读取按 32 数据时,其起始地址为 0,则下一个 32 位数地址应该为 2。
  - d. 其他区域都是位区域,读取数据时推荐使用按位读取,如果需要其他格式读取,则 输入的地址应该是 8 的整数倍,即按字节的地址读取。
- 3. 注意
  - a. 如果某个参数写操作后总是很快变化为其它值,请检查所写的数值是否越界,是否 多个标签(采集点)的地址重叠,是否使用了量程变换,以及是否使用了正确的数 据类型。
  - b. 为了让用户有更大的灵活性,我们允许,对于一个地址,可以同时按多种格式读取。 这样一来,用户能把多个点组到一个地址上,这些点就会相互影响。这一点需要用 户自己掌握。
  - c. 对于位区域(即D区以外的区域)一般使用位读写方式,对于D区,一般使用位读 写方式或16位无符号数方式。其它的数据格式是为了满足一些用户的特殊需要而提

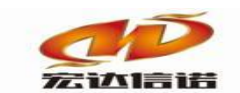

供的,一般情况下,可以不使用。比如如果用户希望把一个字符串保存在 PLC 的某 一块内存中,以做标记或其他作用,就可以使用字符串格式。

- d. 在组点时,并不是一个点一定只占用一个内存地址,这要看它的数据长度。比如,D 区偏移地址0,格式 32位无符号数,那么因为D区的一个寄存器是16位的,所以 这一个点占用了D0000和D0001两个寄存器。又比如,D0000位格式第一位和D0000 位格式第二位虽然是两个点,因为是按位来读写的,所以两个点才仅仅占用了 D0000的前两位。再比如,Y00008位无符号数,因为一个Y区的输出继电器,只能 表示开或关即一个位,所以这一个点就占用了Y0000—Y0007一共8个输出,当把此 点置为0时,Y0000—Y0007八个开关,一起关闭。当把此点置为255时,Y0000— Y0007八个开关一起打开。如果想利用一个点来控制多个继电器,就可以类似的组 点。
- e. 对于不同型号的 PLC,寄存器(地址范围等)可能也会有所不同,如果某个数据读取 不上来,请检查地址是否正确(如地址越界)。